## 安徽省西门子授权供应商---西门子变频器芜湖市总代理

| 产品名称 | 安徽省西门子授权供应商西门子变频器芜湖市<br>总代理                    |
|------|------------------------------------------------|
| 公司名称 | 广东湘恒智能科技有限公司                                   |
| 价格   | .00/件                                          |
| 规格参数 | 西门子PLC:西门子伺服电机<br>西门子触摸屏:西门子电缆<br>西门子变频器:西门子模块 |
| 公司地址 | 惠州大亚湾澳头石化大道中480号太东天地花园2<br>栋二单元9层01号房(仅限办公)    |
| 联系电话 | 13510737515 13185520415                        |

## 产品详情

1 系统要求软件要求:电脑安装有以下软件:STEP7 , Drive

ES, Drivemonitor。硬件要求:变频器或者直流调速器应配有CBP2 通讯模板,以支持PROFIBUS DP通讯。

2 Masterdrives 6SE70系列变频器的配置和调试方法

2.1 STEP7配置我们以一个简单的例程为例,本例中PC侧安装的软件为: STEP7 v5.4 sp5, Drive ES v5.5, Drivemonitor V5.4 sp2;变频器为6SE7011-5EP60-Z Z=G91PC机与变频器之间采用PROFIBUS DP电缆连接通讯。

1) 首先在STEP7中新建项目,如图1

2) 在项目上插入新的驱动系统,在Set PG/PC中设为Profibus通讯的方式:

## 图2

3) 然后,在弹出的对话框中选择对应的选项:在Device中选择变频器的类型,在Device Version中选择变频器的版本(可以参考变频器的参数r0069),在BusAddress中设置变频器的DP地址,如图3

图3

4) 点击OK之后,新建驱动装置完成,在新建的驱动装置上插入Parameter Set,如图4

图4

2.2变频器调试

2.2.1 变频器通讯参数(需要在面板PMU上操作)需要设置变频器通讯参数:P918=变频器DP地址P0 53=参数化接口的功能参数

2.2.2 在step7界面下使用Drivemonitor调试变频器1) 连接变频器:在STEP7中双击新建的Parameter
Set,打开Drivemonitor
软件,然后点击工具栏按钮"Online(Write
E2PROM)",完成PC机与变频器的连接。如图5:

list

2)设置参数:点击工具栏按钮 "Parameter complete"进入参数列表,按照参数设置步骤设置变频器参数(参考6SE70 使用大全上册中的参数设置步骤章节)。

3) Control Panel:是Drivemonitor中的控制界面,可以用此功能实现简单的调试,如启动电机,给 定转速旋转,优化等等,也可以用功能实现故障判断。Drivemonitor界面的最下面一行是Control Panel 功能条,点击右下角的箭头(如图6红框中所示):